Vážení rodiče, je spuštěno nahlížení na vyúčtování stravného v naší školní jídelně. Zároveň vám bude umožněno elektronické přihlašování a odhlašování obědů. Pokud budete odhlašovat strávníka na delší dobu (měsíční pobyt v léčebně,...), doporučujeme i nadále využívat odhlašování přímo u vedoucí školní kuchyně (telefon, SMS, email). Zatímco vy budete změny moci provádět pouze ve zveřejněných jídelníčcích (asi 1-2 týdny), vedoucí školní jídelny může provést odhlášení bez ohledu na zapsaný jídelníček. Změny v přihlášení či odhlášení můžete dělat nejpozději do 7:00 ráno v den odběru jídla.

Přihlášení do stránek je přístupné z webových stránek naší školy, tedy:

www. zscerekvice.estranky.cz V hlavním menu klikněte na Jídelna, otevře se nová stránka, kde hned v horní části je odkaz: Jídelníček – přihlášení. Otevře se vám nová stránka – Jídelní lístek ZŠ Cerekvice. V horní pravé části můžete provést přihlášení. Pro první přihlášení musíte využít číselné kódy, které jsou pro první přihlášení vygenerované. Hned při prvním přihlášení budete vyzváni ke zvolení vlastního nového hesla (minimálně 6 znaků). Následně můžete provést změnu způsobu přihlašování. (pomocí vlastní emailové adresy, nebo spárováním s Google účtem, nebo spárováním s Facebookovým účtem). V pravé horní části klikněte na Správa účtu, následně Vytvořit hlavní účet, zvolte možnost např. pomocí Svého e-mailu a hesla. Po vyplnění a odeslání vám na email přijde ověřovací kód, který z emailu musíte přepsat do kolonky na stránce jídelny. Pro celkové dokončení proveďte odhlášení. Nyní už se můžete přihlásit pomocí vlastní emailové adresy a vlastního hesla. Pokud máte ve škole více dětí, můžete nahlížení, přihlašování a odhlašování spojit do jednoho hlavního účtu. Pokud jste přihlášeni emailovou adresou a heslem, opět klikněte na Správa účtu, pak následně Připojit nový účet. Budete vyzváni k doplnění číselného kódu dalšího dítěte. Mateřská školka v Cerekvici má zakoupený software u stejné firmy. Tímto způsobem tedy můžete připojit pro nahlížení, přihlašování a odhlašování pod jednotný účet i vaše dítě ze školky. Protože má školka a škola každý jiný jídelníček budete si muset po přihlášení v horní části zvolit v rozklikávací nabídce jídelnu ZŠ Cerekvice/MŠ Cerekvice. Po přihlášení budete tedy moci na odkaze **Jídelní lístek** měnit přihlašování a odhlašování na obědy. Pozor, to dokončíte až kliknutím úplně dole na konci jídelníčku na **Pokračovat v objednávce**. To vás přepošle na další stránku, kde

až kliknutím uplne dole na konci jidelničku na **POKračovat v objednavce**. To vas preposle na dalsi stranku, kde teprve provedete definitivní potvrzení. Změna v objednávce proběhne řádně jen v okamžiku, když vám dojde potvrzovací email. Pro nahlížení do vyúčtování využívejte odkaz **Historie**. Zde můžete vidět položku *Nevyzvednuto*. Ta bude stále 0. To je informace pro rodiče v jídelnách, kde využívají čipové karty. Je to informace pro rodiče – jídlo jste zaplatili, ale žák si ho nevyzvedl. Aby nevznikal milný dojem, že pokud si žák neodhlášený oběd nevyzvedne, má nějakou slevu. Pomocí odkazu **Správa účtu** se dostanete k číslům o stavu účtu.

Jméno

Identifikační číslo účtu

heslo